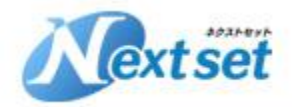

株式会社ネクストセット

## ネクストセット・ブラウザ切替機能 for Microsoft365

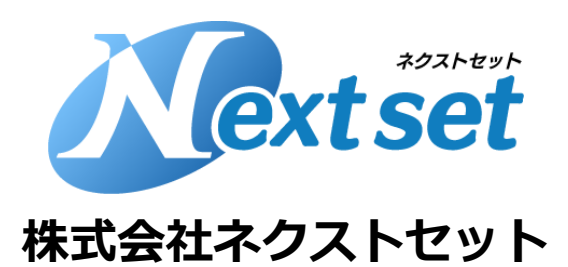

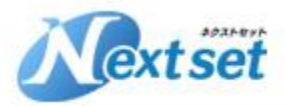

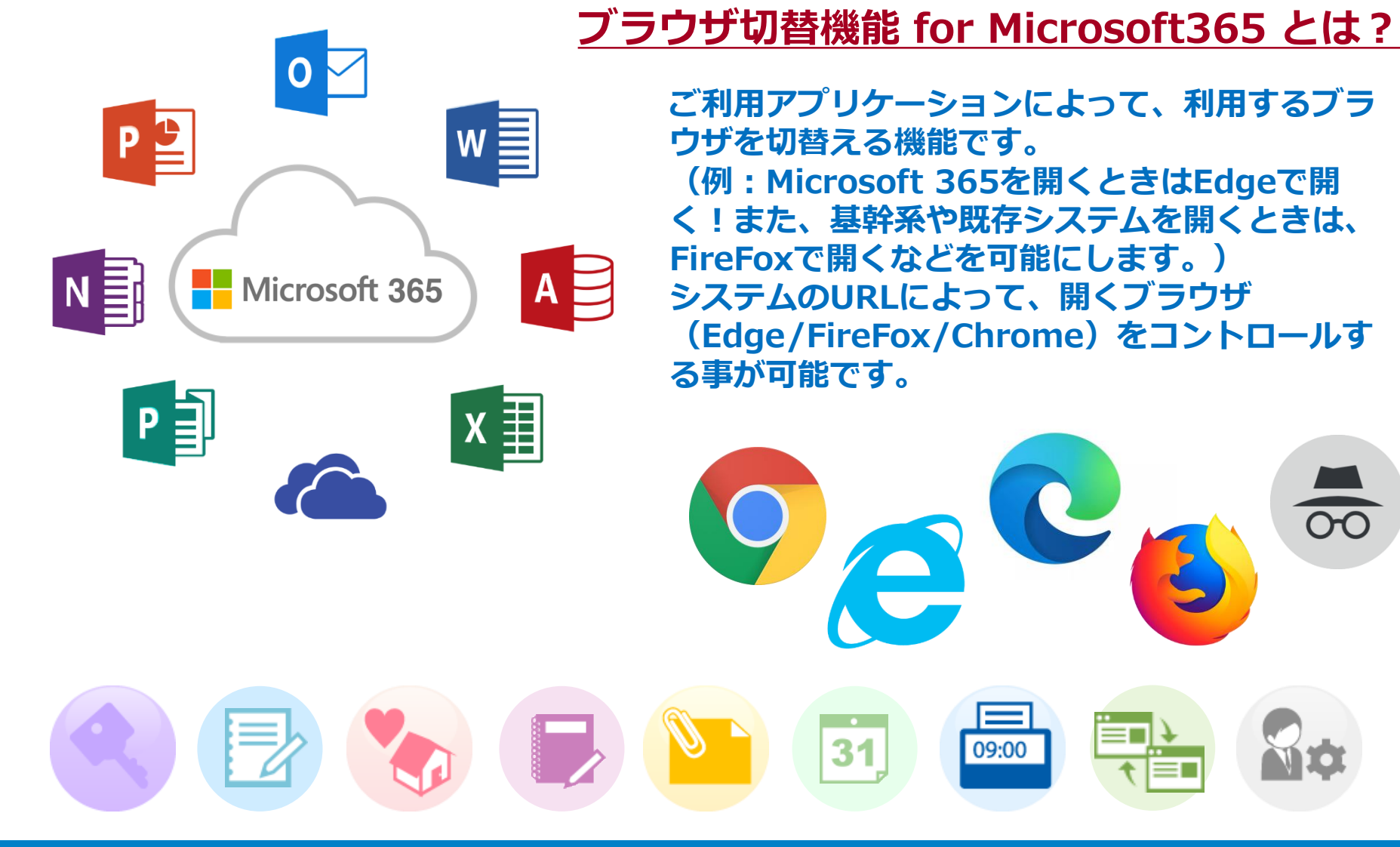

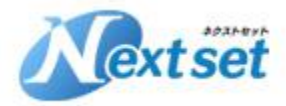

ブラウザ切替機能「切替パターン」について、ご説明いたします。

|                       | 切替先のブラウザ         |                                       |                       |                   |         |  |  |  |  |
|-----------------------|------------------|---------------------------------------|-----------------------|-------------------|---------|--|--|--|--|
| メインブラウザ               | Google<br>Chrome | Google<br>Chrome<br>(シークレット<br>ウィンドウ) | Internet<br>Explorer* | Microsoft<br>Edge | Firefox |  |  |  |  |
| Google<br>Chrome      | _                | 0                                     | 0                     | $\bigcirc$        | ×       |  |  |  |  |
| Internet<br>Explorer* | 0                | 0                                     | _                     | 0                 | 0       |  |  |  |  |
| Microsoft<br>Edge     | $\bigcirc$       | $\bigcirc$                            | $\bigcirc$            | _                 | 0       |  |  |  |  |
| Firefox               | $\bigcirc$       | $\bigcirc$                            | 0                     | 0                 | _       |  |  |  |  |

\*Internet Explorer は2022年6月でサポート終了しております。

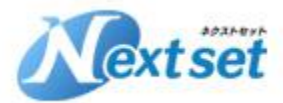

#### ブラウザ切替機能について、ご説明いたします。

🔇 ネクストセット・ブラウザ切替機能 for 🗙 🕂

← → C 🌲 browser.nextset.jp/static/redirectIE.html

- 🗆 X

⊕ ☆ 🛊 😱 :

🐻) ネクストセット・ブラウザ切替機能 for Office 365

#### この画面は Internet Explorer にリダイレクト表示されました。

管理者の設定により、この画面は Internet Explorer にリダイレクト表示されました。

不明な点がありましたら、管理者にお問い合わせください。

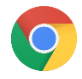

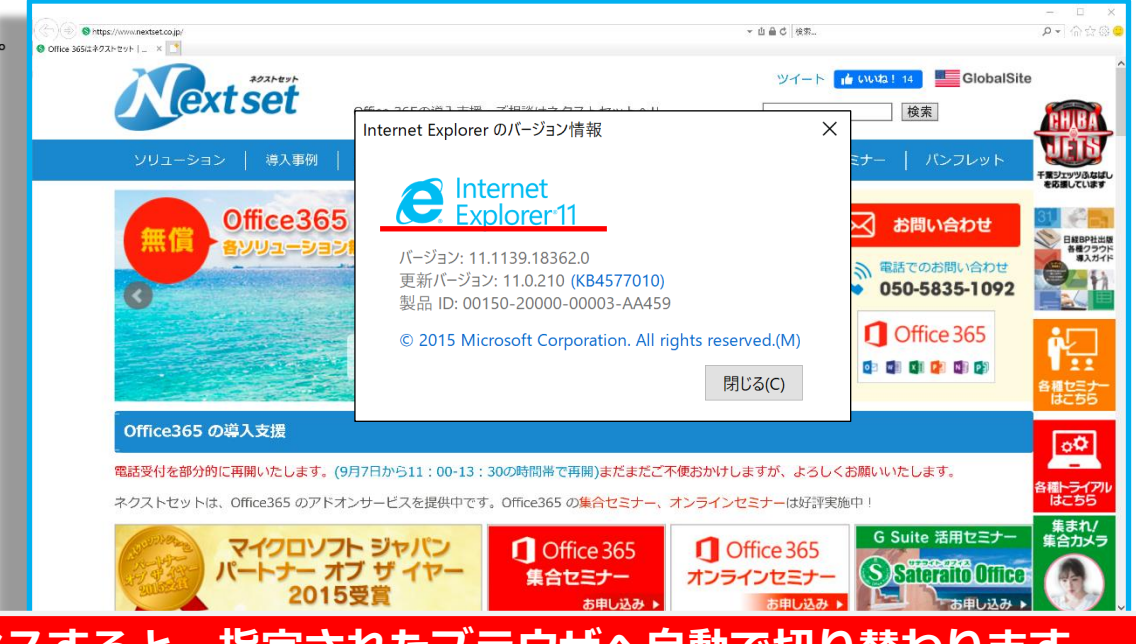

#### 管理者が設定したURLへアクセスすると、指定されたブラウザへ自動で切り替わります。 (※画面はChromeブラウザからIEへ切替)

http://www.nextset.co.jp

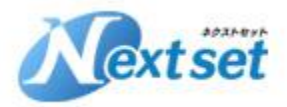

「ChromeからIEへの切替」について、ご説明いたします。

| ネクストセットアドオン - ホーム × +              |                                  |                            |                                             |                   |                     | - 0             | ×           |
|------------------------------------|----------------------------------|----------------------------|---------------------------------------------|-------------------|---------------------|-----------------|-------------|
| ← → C ♠ nextsetdemo.sharepoint.com | m/teams/addon/SitePages/ホール aspx |                            |                                             |                   | ଭ                   | * *             | 😧 E         |
| 🏢 アプリ 🕔 ブラウザ切替機能 📭 ネクストセッ          | ・トアドオン 📭 ワークフロー 🥨 ネクストセット        | URLをクリック                   |                                             |                   |                     |                 | -           |
| SharePoint                         |                                  |                            |                                             |                   | ŝ                   | ?               |             |
| 参照 ページ                             |                                  |                            |                                             |                   | € 共有 🏠 フォロ-         | ✔ 編集            |             |
| *021-221                           | ネクストセットアドオン 組織ワー                 | https://www.nextset.cojp/  | IEで開きます                                     | - 山 ≙ ¢ 検索        |                     | - □<br>• ☆☆©    | ×<br>•<br>管 |
| <b>extset</b>                      | ネクストヤット                          | ) Office 365はネクストセット   × 📑 |                                             |                   |                     |                 | ^           |
|                                    |                                  | <b>extset</b>              | Office 365の導入支援・ご相談はネクストセットへ!!              |                   | (Mai 14) GiobaiSite |                 | ш           |
| ネクストセットアドオン                        |                                  |                            |                                             |                   | (                   | HE IS           | >           |
| サブサイト                              |                                  | ソリューション   導入事例             | Azure サービス   プレスリリース   会社概要                 | お問い合わせ   セミナ      | ー   バンフレット          | 千葉ジェッツふなば       | U.          |
| 組織ワークフロー                           | 2021-891-                        | 0ffice365                  | Internet Explorer のバージョン情報                  | ×                 |                     | 31              |             |
| タイムカード                             | <b>A</b> lext set                | 無償 各ソリューション                |                                             |                   | 」お問い合わせ             | 日経BP社出<br>各種クラウ | 版           |
| 行先予定/在席確認/伝<br>言 XF/共有TODO         |                                  |                            | Explorer 11                                 |                   | 電話でのお問い合わせ          | 0               |             |
| 安否確認                               | ネクストセット                          | 0                          | バージョン・11 1139 18362 0                       |                   | 000000010/2         |                 |             |
| MYボータルガジェット                        | 1ジェット                            |                            | 更新バージョン: 11.0.210 (KB4577010)               |                   | Office 365          |                 |             |
| クラウドCRM                            | for Once 365                     |                            | 製品 ID: 00150-20000-00003-AA459              |                   |                     | 各種セミナー          |             |
| ブラウザ切替                             | ネクストセット                          | のffice365の道入支援             | © 2015 Microsoft Corporation. All rights re | eserved.(M)       |                     | 146.55          |             |
| 社内ポータル(標準パーツ<br>構成)                | クラウドCRM                          | oncesos の事人文派              |                                             | 閉じる(C)            |                     | οØ              |             |
| 社内ポータル(アドオンパ                       | for Office 365                   | 電話受付を部分的に再開いたします。(         |                                             |                   | いいたします。<br>         | 各種トライア川<br>はこちら | 2           |
|                                    | ネクストセット                          | ホウストビットは、Onicesos のアドク     |                                             | フリーンビミノーは対計美心中    | G Suite 新田セニナー      | .集まれ/_          |             |
|                                    | タベース                             | マイクロソフ                     | トジャパン ① Office 365                          | Office 365        |                     | 集合カメラ           |             |
| Chrome                             | r Office 365                     | 2015                       |                                             | オノライノセニナー お申し込み ▶ | あ申し込み ▶             |                 |             |
|                                    | 日 EWSバージ                         | ヨン)                        |                                             |                   |                     |                 |             |
|                                    |                                  |                            |                                             |                   |                     |                 |             |
|                                    |                                  | ブラウザ:C                     | hromeでログイン中                                 |                   |                     |                 |             |
|                                    |                                  |                            |                                             |                   |                     |                 |             |

http://www.nextset.co.jp

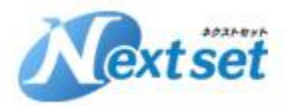

「Chromeからシークレットウィンドウへの切替」について、ご説明いたします。

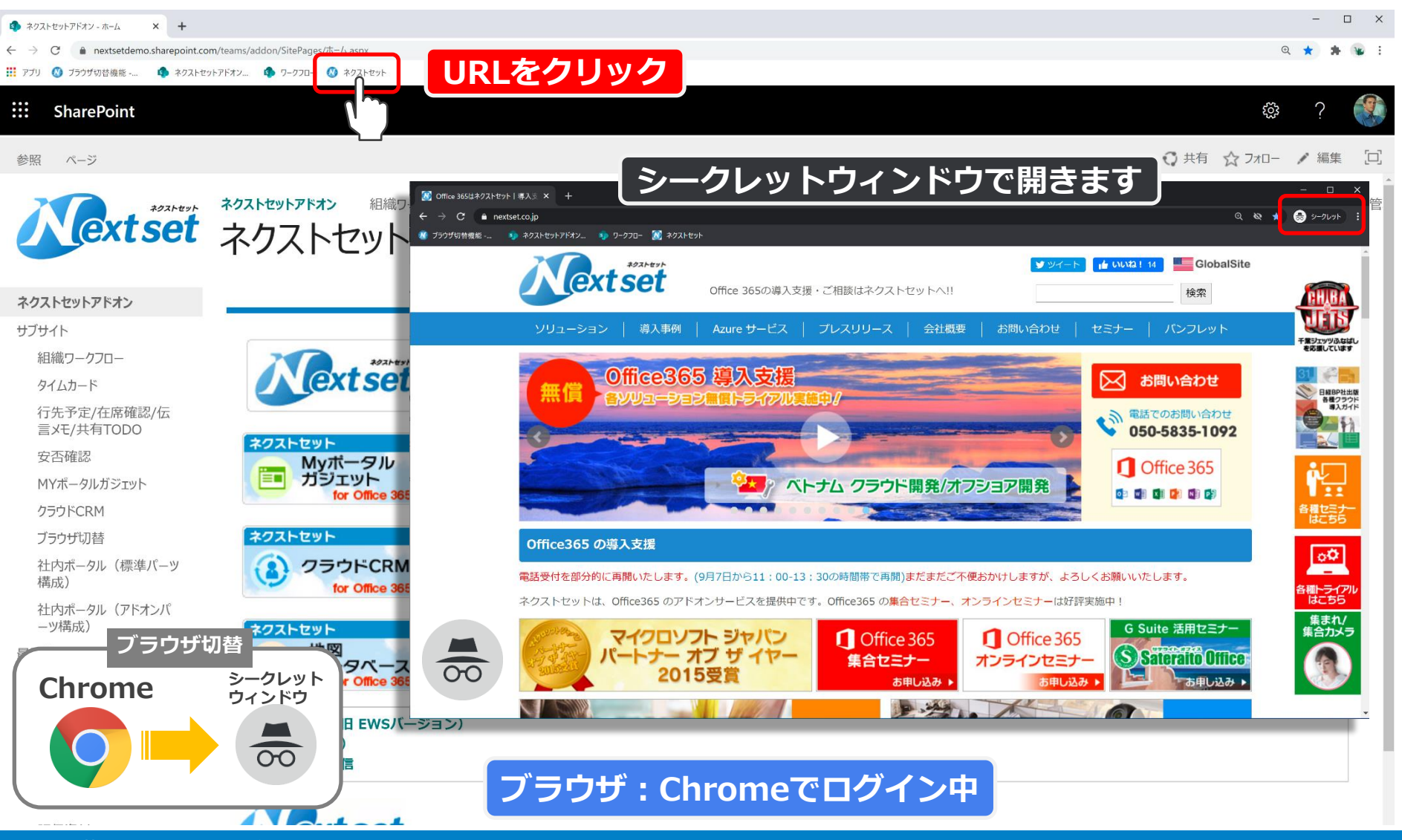

http://www.nextset.co.jp

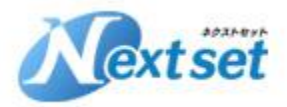

「FirefoxからChromeへの切替」について、ご説明いたします。

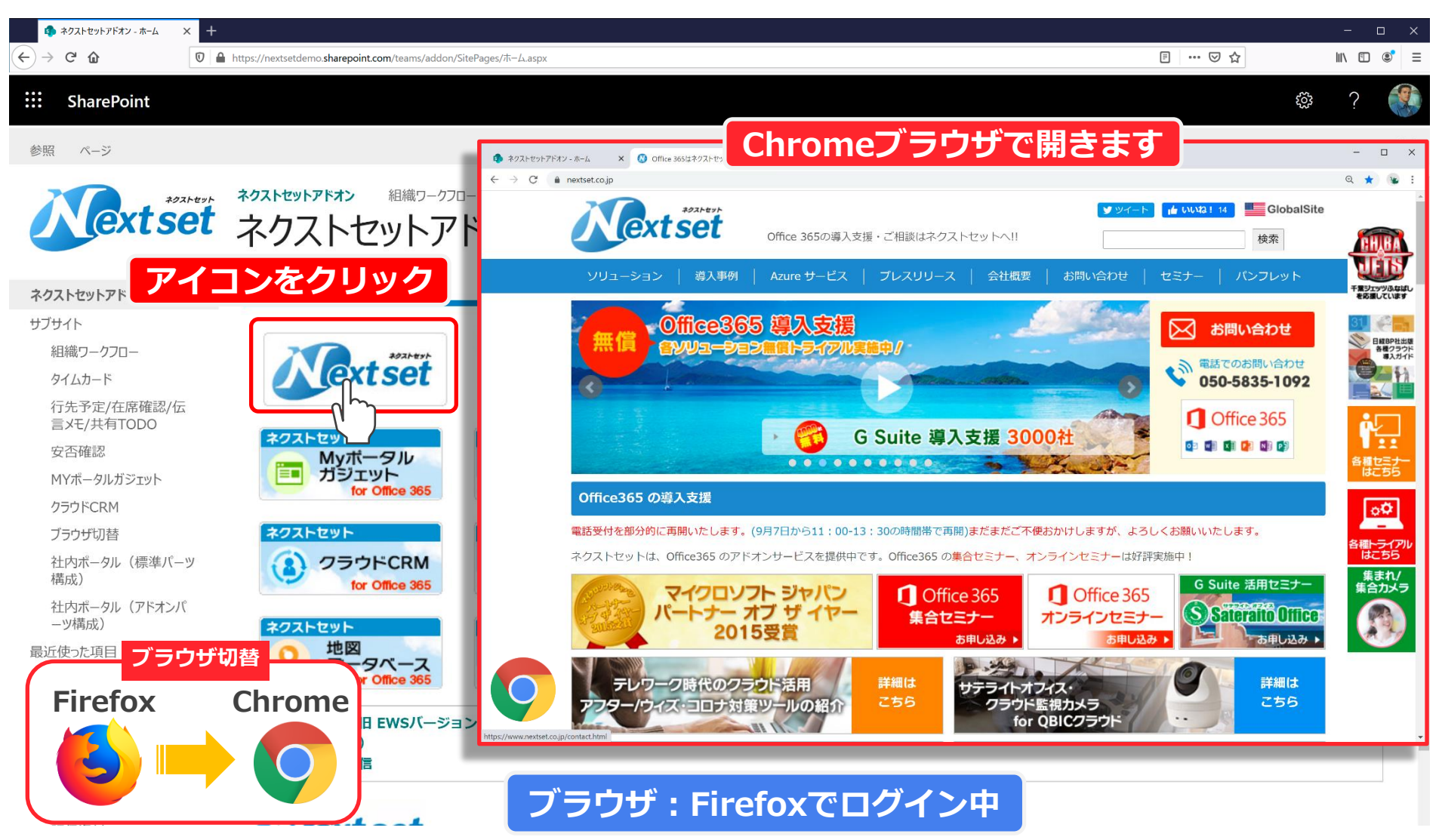

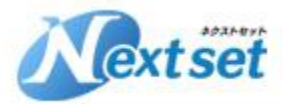

ブラウザ切替機能「IEからChromeへの切替」について、ご説明いたします。

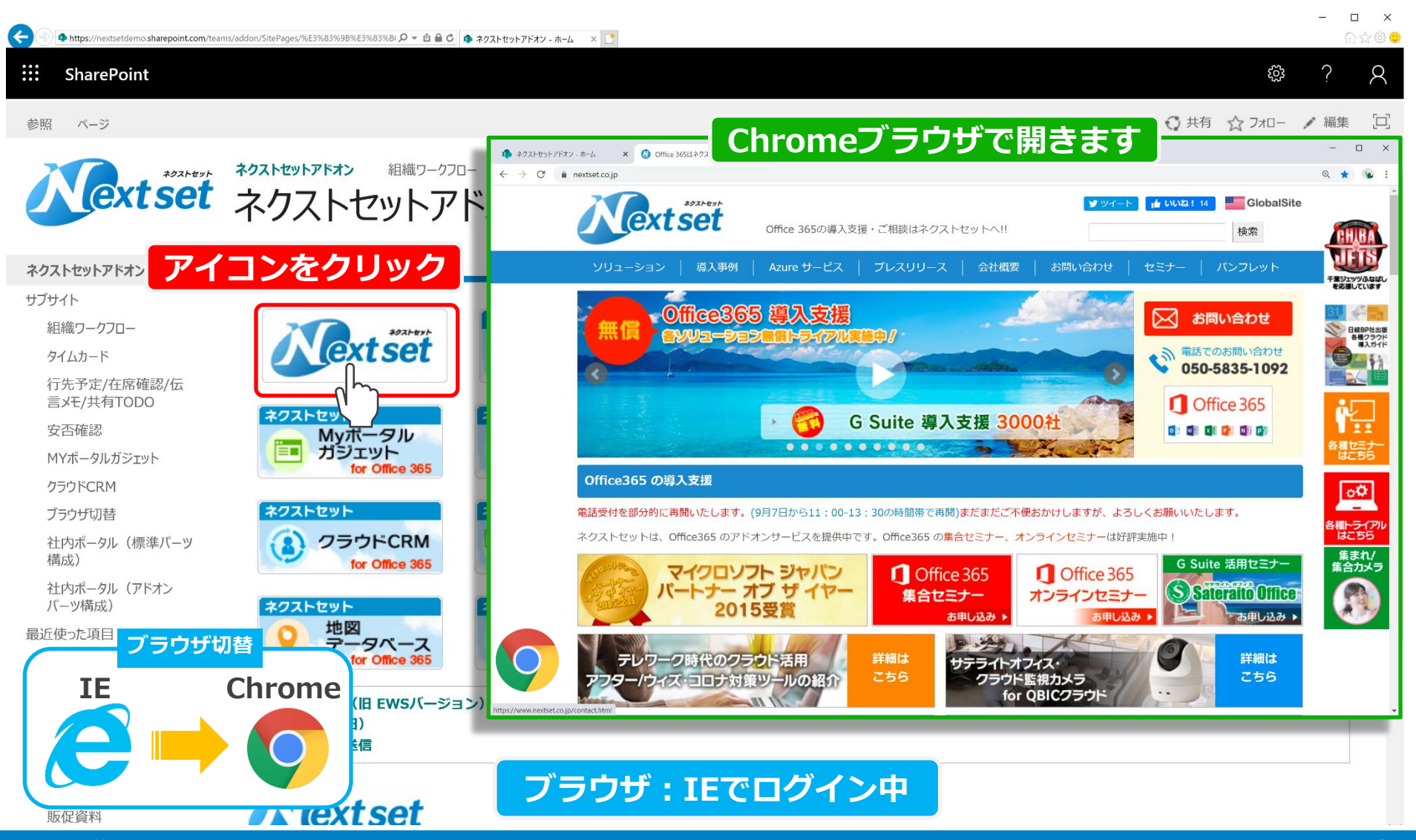

http://www.nextset.co.jp

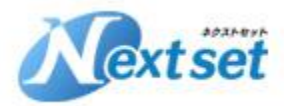

### <u>アドオン導入作業について</u>

ネクストセットの各アドオンの導入については公開されているマニュアルを参考に お客様にて作業頂くことを想定していますが、有償にて導入作業を代行することも 可能です。

#### ■マニュアルページ

https://sites.google.com/a/sateraito.jp/nextset-dounyuu/Home/sapoto-chuang-kounitsuite

お客様の案件や環境により作業内容や費用は変わることがあります。 詳細については個別にお問い合わせください。

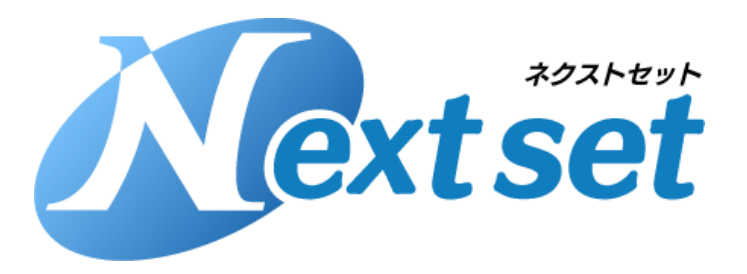

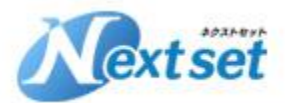

サポート窓口

ネクストセットのアドオンサポートについては プロダクト開発元でありますサテライトオフィス社で行います。

アドオン サポート窓口

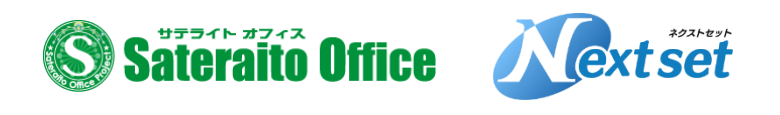

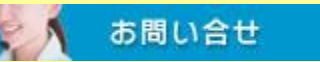

株式会社サテライトオフィス@サポート窓口

お問合せ受付けWEBフォーム <u>https://sateraito-apps-support.appspot.com/entry</u>

サポート窓口電話:050-5835-0396 (弊社営業日10:00~17:30) サポート窓口FAX:050-6861-2893 サポート窓口メール:sateraito-support@sateraito.co.jp サポート窓口メール(重大障害24時間メールにて受付): <u>sateraito-support24@sateraito.co.jp</u> サポート窓口メール(英語) <u>sateraito-support-eigo@sateraito.co.jp</u>

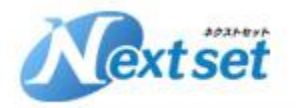

#### *NextSet* ~ *for your best solution*

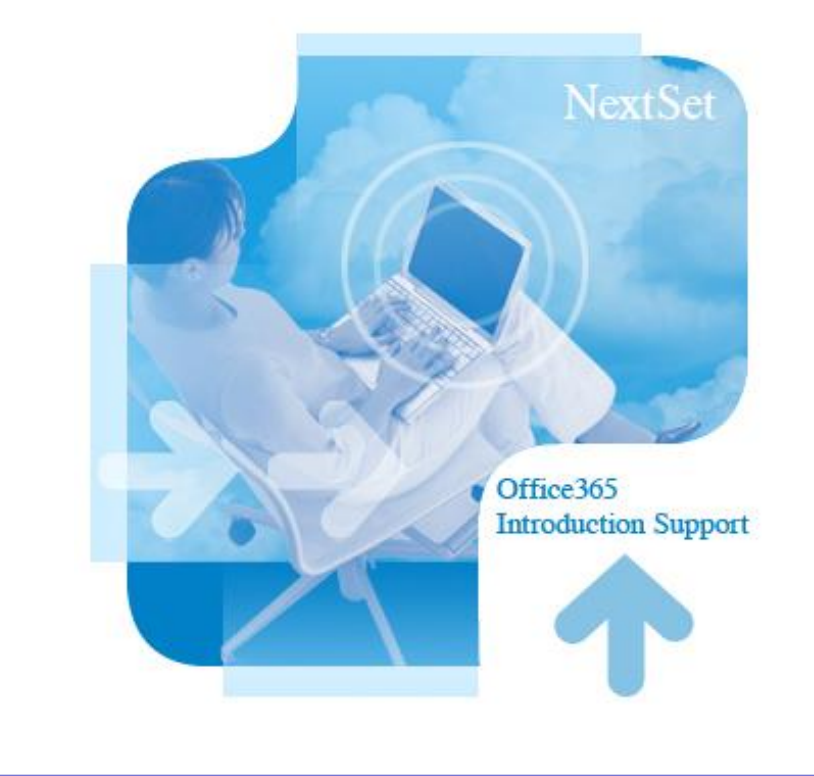

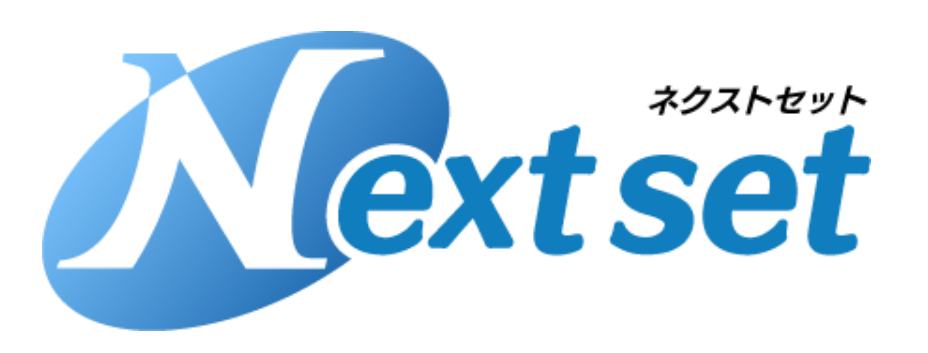

株式会社ネクストセット 〒135-0016 東京都江東区東陽4-3-1 東陽町信栄ビル4階 TEL:050-5835-1092 E-Mail:contact-info@nextset.co.jp